# GUIDA ALLA PROCEDURA DI IMMATRICOLAZIONE AI "PERCORSI DI FORMAZIONE PER IL CONSEGUIMENTO DELLA SPECIALIZZAZIONE PER LE ATTIVITÀ DI SOSTEGNO DIDATTICO AGLI ALUNNI CON DISABILITÀ DELLA SCUOLA DELL'INFANZIA, PRIMARIA E DELLA SCUOLA SECONDARIA DI I GRADO E DI II GRADO" D.M. 30 SETTEMBRE 2011 (VI CICLO A.A. 2020/2021)

Prima di procedere all'immatricolazione, è necessario compilare i moduli di autocertificazione dal portale UNIMOD.UNIURB.IT (<u>https://unimod.uniurb.it/</u>), come di seguito specificati:

- modulo A obbligatorio per tutti: autocertificazione possesso requisiti di ammissione (art. 2 del Bando);

- modulo E (opzionale: solo in caso di richiesta): riconoscimento CFU (art. 12 commi 4, 5 e 6 del Bando).

Al termine della compilazione il sistema invia alla casella di posta elettronica indicata dal candidato in ESSE3 un messaggio di conferma di avvenuta acquisizione di ciascun modulo compilato, con allegata la relativa copia.

### Immatricolazione

Dal sito di ateneo all'indirizzo https://uniurb.esse3.cineca.it/Home.do

*Cliccare* su "LOGIN" nel menù a destra per effettuare l'accesso con le credenziali fornite al termine della registrazione. oppure *Cliccare* su "PASSWORD DIMENTICATA" se non si ricordano le credenziali e seguire la procedura di recupero.

|                                                                                                    | Enter the second | eng Na des            |
|----------------------------------------------------------------------------------------------------|------------------|-----------------------|
| Area Struttura Didattica                                                                                                    |                  | Area Blasweite        |
| IMMATRICOLAZIONE ON-LINE                                                                                                    |                  | Regult science        |
| Questa pagena è il pueno di parteriore per missare la fave di entrotocolazione on-ine.                                                                                                    |                  | Passeri drerriges     |
| Prima di Iniziare la procedura di immatricolazione è necessario aver effettuato la registrazione Dieno in alto a destrat, inserendo le informazioni richieste.                                          |                  | Making Incompanyation |
| Completata la registraciune il sidema il assegnera username e password con cui pusi procedere all'immatricolazione effettuando il logis (menu in alto a destra).                                        |                  |                       |
| Per avere informazioni deltagliate suale modalità e i termini di immatriccitazione                                                                                                    |                  |                       |
| visita il sito adamet dell'Università alla pagna <u>man unad Unimpartucitazioni</u> disama il numero 0722 30 30 00      sonte tranne <u>telene una ful</u> selezionando "Futuri Studenti"               |                  |                       |
| Test di Verifica della Preparazione Iniziale (VPI)                                                                                                    |                  |                       |
| Gli studenti che si immatricolano ai Cursi di Laurea ad accesso libero, ovvero non a numero programmato. dovranno obbligatoriamente sostenere una prova di Valutazione della Preparazione Urutale (VP). |                  |                       |
| Per informazioni utata la pagina wawa, uniata themi                                                                                                    |                  |                       |
|                                                                                                    |                  |                       |
|                                                                                                    |                  |                       |
|                                                                                                    |                  |                       |
|                                                                                                    |                  |                       |
|                                                                                                    |                  |                       |
|                                                                                                    |                  |                       |
|                                                                                                    |                  |                       |
|                                                                                                    |                  |                       |
|                                                                                                    |                  |                       |
|                                                                                                    |                  |                       |
|                                                                                                    |                  |                       |
|                                                                                                    |                  |                       |
|                                                                                                    |                  |                       |

Inserire il **nome utente** seguito da **@stud** e la **password Cliccare** su "ACCEDI".

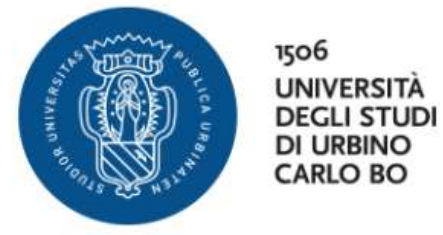

#### Nome utente

|         | 250000 TO |  |
|---------|-----------|--|
|         | Costud    |  |
| Passwor | d         |  |

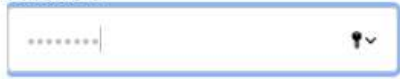

Non ricordare l'accesso

Rimuovi l'autorizzazione a rilasciare le tue informazioni a questo servizio.

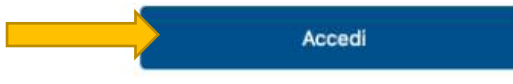

#### Studenti

- Hai bisogno d'aiuto?
- Recupero Password
- Docenti e PTA
- > Hai bisogno d'aiuto?
- Recupero Password

Fornire il consenso all'utilizzo dei dati se richiesto.

|                                                                                                    | 1506<br>UNIVERSITÀ<br>DEGLI STUDI<br>DI URBINO<br>CARLO BO                                                                   |                                                                                                    |
|----------------------------------------------------------------------------------------------------|----------------------------------------------------------------------------------------------------|----------------------------------------------------------------------------------------------------|
| Informazioni da                                                                                                    | fornire al se                                                                                                    | rvizio                                                                                                    |
| eduPersonAffiliation                                                                                                    |                                                                                                    | stud<br>member                                                                                                    |
| eduPersonScopedAffiliation                                                                                                    | ı                                                                                                    | member@uniurb.it<br>stud@uniurb.it                                                                                                    |
| Identificatore opaco divers<br>eduPersonTargetedID                                                                                                    | so per ogni servizio                                                                                                    | 9kdEx0OksthCouEidLYO6Zcd0jU=                                                                                                    |
| pid                                                                                                    |                                                                                                    | @stud                                                                                                    |
| principal                                                                                                    |                                                                                                    | @campus.uniurb.it                                                                                                    |
| realm                                                                                                    |                                                                                                    | stud                                                                                                    |
| uid                                                                                                    |                                                                                                    |                                                                                                    |
| unixEpoch                                                                                                    |                                                                                                    | 1595908970                                                                                                    |
| procedi le informazioni se                                                                                                    |                                                                                                    | and the second second s |
| <ul> <li>procedi le informazioni se este informazioni al servz</li> <li>Seleziona la durata del con</li> <li>Chiedimelo di nuovo al</li> <li>Acconsento solo per</li> <li>Chiedimelo di nuovo se</li> <li>Per il futuro acconse servizio.</li> </ul>                                           | nsenso al rilascio infor<br>prossimo accesso<br>questa volta all'invio<br>le informazioni da for<br>ento ad inviare automa   | mazioni:<br>delle mie informazioni.<br>nire a questo servizio cambiano<br>aticamente le stesse informazioni al                                                                                                    |
| <ul> <li>procedi le informazioni su<br/>este informazioni al servz</li> <li>Seleziona la durata del cor</li> <li>Chiedimelo di nuovo al</li> <li>Acconsento solo per</li> <li>Chiedimelo di nuovo se</li> <li>Per il futuro acconse<br/>servizio.</li> <li>Non chiedermelo di nuovo</li> </ul> | nsenso al rilascio infor<br>prossimo accesso<br>questa volta all'invio<br>e le informazioni da for<br>ento ad inviare automa | mazioni:<br>delle mie informazioni.<br>nire a questo servizio cambiano<br>aticamente le stesse informazioni al                                                                                                    |
| <ul> <li>procedi le informazioni se<br/>este informazioni al servz</li> <li>Seleziona la durata del cor</li> <li>Chiedimelo di nuovo al</li> <li>Acconsento solo per</li> <li>Chiedimelo di nuovo se</li> <li>Per il futuro acconse<br/>servizio.</li> <li>Non chiedermelo di nuovo</li> </ul> | prosimo accesso<br>regesta volta all'invio<br>e le informazioni da for<br>ento ad inviare automa                             | mazioni:<br>delle mie informazioni.<br>nire a questo servizio cambiano<br>aticamente le stesse informazioni al                                                                                                    |

# Effettuato l'accesso, **Cliccare** la voce "IMMATRICOLAZIONE" nel menù a destra.

*Cliccare* nuovamente "IMMATRICOLAZIONE" nella schermata seguente.

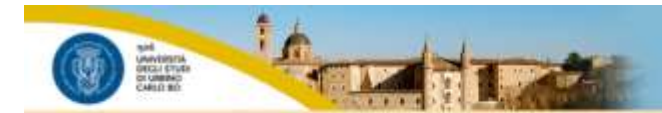

## Immatricolazione

Attraverso le pagine seguenti potral procedere con l'immatricolazione al corso di studio che indicherai.

| Attività                                                                    | Sezione                                                         | info | Stato | Legenda:                                                        |
|-----------------------------------------------------------------------------|-----------------------------------------------------------------|------|-------|-----------------------------------------------------------------|
| Scetta CDS - Selezione Corso di Studio                                      |                                                                 | 0    | 8     | Informazioni                                                    |
|                                                                             | Tipologia domanda di immatricolazione                           | 0    | 8     | Sezione in lavorazione o aperta                                 |
|                                                                             | Elenco tipi corso di studio                                     | 0    | 6     | Sezione bloccata, si attiverà al<br>completamento delle sezioni |
|                                                                             | Elenco Corsi di Studio                                          | 0    | 6     | precedenti                                                      |
|                                                                             | Elenco Percorsi di Studio                                       | 0    | 6     | Sezione correttamente completata                                |
|                                                                             | Pagina generica post azione scelta didattica                    | 0    | 6     |                                                                 |
|                                                                             | Riepilogo scelta didattica                                      | 0    |       |                                                                 |
| B - Richiesta Consensi                                                      |                                                                 | 0    | 6     |                                                                 |
|                                                                             | Richiesta consensi                                              | 0    |       |                                                                 |
| C - inserimento o modifica permesso di soggiorno                            |                                                                 | 0    | 6     |                                                                 |
|                                                                             | Riepilago Permessi di Soggiorno                                 | 0    | 6     |                                                                 |
| D - insermento o modifica delle dichiarazioni di invalidità                 |                                                                 | 0    | A     |                                                                 |
|                                                                             | Pagina generica pre azione inserimento dichiarazioni invalidità | 0    | 6     |                                                                 |
|                                                                             | Riepilogo Dichiarazioni di invalidità                           | 0    | A     |                                                                 |
|                                                                             | Riepilogo Misure Compensative                                   | 0    | 6     |                                                                 |
| Titoli - Titoli di accesso                                                  |                                                                 | 0    | 6     |                                                                 |
|                                                                             | Dettaglio Titoli di Accesso                                     | 0    |       |                                                                 |
| immatric, - Immatricolazione                                                |                                                                 | 0    | 8     |                                                                 |
|                                                                             | Dati immatricolazione                                           | 0    | 6     |                                                                 |
|                                                                             | Conferma Dati immat                                             | 0    | 6     |                                                                 |
| G - Vergono visualizzati gli esoneri per cui è possibile presentare domanda |                                                                 | 0    | 6     |                                                                 |
|                                                                             | Selezione esoneri                                               | 0    | 6     |                                                                 |
| H - Questionari richiesti dopo la conferma dell'Immatricolazione            |                                                                 | 0    |       |                                                                 |
|                                                                             | Selezione questionario da compilare                             | 0    |       |                                                                 |
| 1 - Riepilogo Immatricolazione                                              |                                                                 | 0    |       |                                                                 |
|                                                                             | Indirizzo di fatturazione                                       | 0    |       |                                                                 |

Immanicolazione

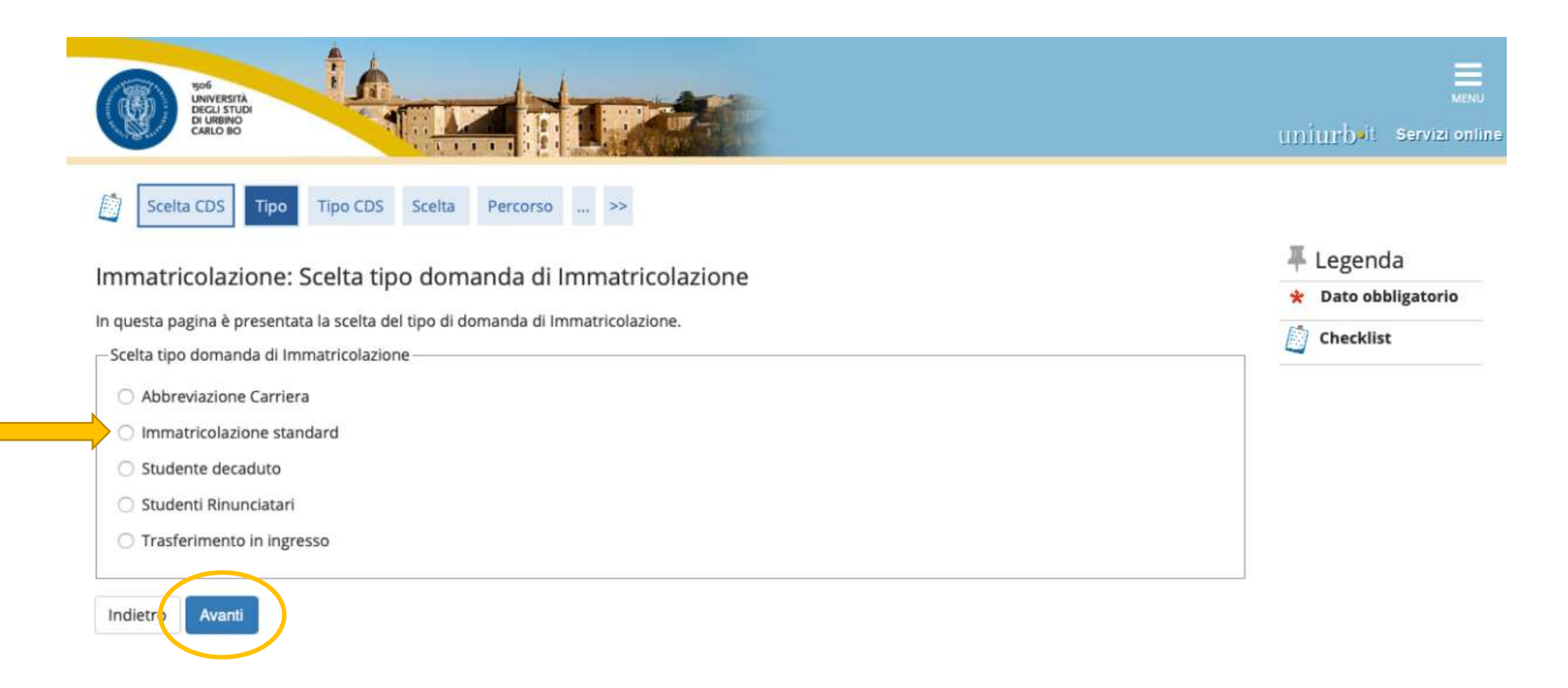

## Selezionare "CORSO DI SPECIALIZZAZIONE".

|                                                                                                    |                                                   | ×                                                                                                    |
|----------------------------------------------------------------------------------------------------|---------------------------------------------------|----------------------------------------------------------------------------------------------------|
| Scetta CDS       Tipo       Tipo CDS       Scetta       Perconio       Immatricolazione: Scelta tipologia corso di studio         In questa pagna è presentata la scelta del tipo di corso di studio per cui eseguire la procedura di immatricolazione.       Scetta tipologia corso di studio | ∓ Legenda<br>★ Dato obbligatorio<br>[]] Checklist | Area Riservata<br>Lugisid<br>Cambia Password<br>Altra Carriere                                        |
| Corso di Laurea Corso di Laurea Magistrale Corso di Laurea Magistrale Ciclo Unico 5 anni Master di Primo Livello Dottorato di Ricerca (D.M. 45/13) Master di Secondo Livello Corso di Alta Formazione                                                                                          |                                                   | Anagrafica<br>Conserve Privacy<br>Feato<br>Liberato<br>Analisi Carriera                               |
| CORSO DI SPECIALIZZAZIONE     Singole Attività Formative     Summer/Winter School     SCUOLA DI SPECIALIZZAZIONE     Corso di Formazione Permanente                                                                                                    |                                                   | Conseguimente Titolo<br>Plates Carnete<br>Domande di PasSaggio di Conso<br>Domanida di trasferimentgi |
| Indiet o Avanti                                                                                                    |                                                   | Inmutricikadane                                                                                       |

Dopo aver scelto la tipologia del corso di studio, il sistema presenta la lista dei Percorsi a cui è possibile immatricolarsi.

Selezionare il Percorso relativo al grado di scuola al quale ci si vuole immatricolare e Cliccare su "AVANTI".

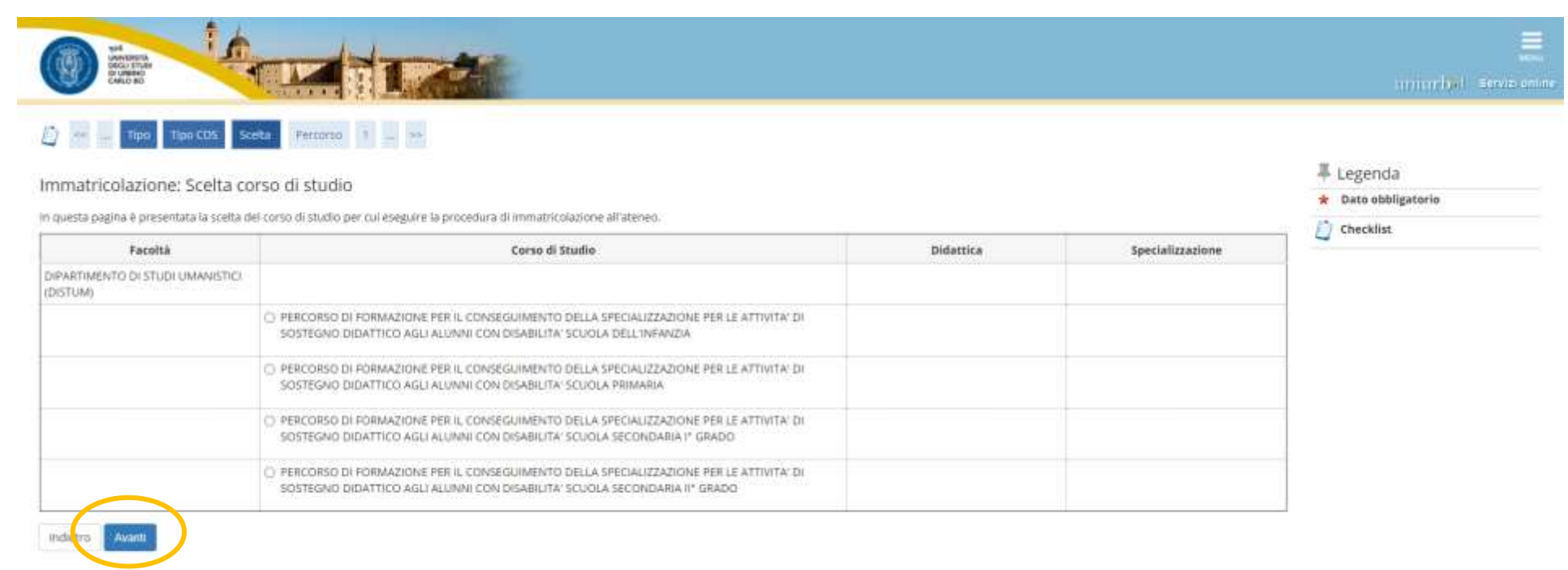

.

|                                                                                                    |                                                                                                    | minibet sear |
|----------------------------------------------------------------------------------------------------|----------------------------------------------------------------------------------------------------|--------------|
|                                                                                                    |                                                                                                    |              |
| onferma scelta Corso di Studio                                                                                                    |                                                                                                    | — Legenda    |
| micrima scena corso di stanio                                                                                                    |                                                                                                    | 24           |
|                                                                                                    |                                                                                                    | Checklist    |
| questa pagina sono riepilogate tutte le scelte impostate. Se corrette, pr                                                                                                    | ocedi con la conferma, altrimenti utilizza il tasto "indietro" per apportare le motifiche.                                                                                                    | Checklist.   |
| questa pagina sono riepilogate tutte le scelte impostate. Se corrette, pr                                                                                                    | cedi con la conferma, altrimenti utilizza il tasto "indietro" per apportare le modifiche.                                                                                                    | Checklist    |
| questa pagina sono riepilogate tutte le scelte impostate. Se corrette, pr<br>Corso di studio                                                                                                    | cedi con la conferma, altrimenti utilizza il tasto "indietro" per apportare le modifiche.                                                                                                    | Checklist    |
| questa pagina sono riepilogate tutte le scelte impostate. Se corrette, pr<br>Corso di studio                                                                                                    | cedi con la conferma, altrimenti utilizza il tasto "indietro" per apportare le motifiche.<br>DiPARTIMENTO DI STUDI UMANISTICI (DISTUM)                                                                                                    | Checklist    |
| questa pagina sono riepilogate tutte le scelte impostate. Se corrette, pr<br>Corso di studio<br>Facoltà<br>Tipo di Corso di Studio                                                                         | ccell con la conferma, altrimenti utilizza il tasto "indietro" per apportare le motifiche.<br>DIPARTIMENTO DI STUDI UMANISTICI (DISTUM)<br>CORSO DI SPECIALIZZAZIONE                                                                                                    | Checklist    |
| uesta pagina sono riepilogate tutte le scelte impostate. Se corrette, pr<br>Corso di studio<br>acoità<br>Ilpo di Corso di Studio<br>vino Accademico                                                        | ccedi con la conferma, altrimenti utilizza il tasto "indietro" per apportare le motifiche.<br>DIPARTIMENTO DI STUDI UMANISTICI (DISTUM)<br>CORSO DI SPECIALIZZAZIONE<br>2020/2021                                                                                                    | Checklist    |
| questa pagina sono riepilogate tutte le scelte impostate. Se corrette, pr<br>Corso di studio<br>Facoltà<br>Tipo di Corso di Studio<br>Anno Accademico<br>Corso di Studio                                   | ccedi con la conferma, altrimenti utilizza il tasto "indietro" per apportare le motifiche.<br>DIPARTIMENTO DI STUDI UMANISTICI (DISTUM)<br>CORSO DI SPECIALIZZAZIONE<br>2020/2021<br>PERCORSO DI FORMAZIONE PER IL CONSEGUIMENTO DELLA SPECIALIZZAZIONE PER LE ATTIVITA: DI SOSTEGNO<br>DIDATTICO AGLI ALLUNNI CON DISABILITA; SCUDLA DELL'INFANZIA | Checklist    |
| questa pagina sono riepilogate tutte le scelte impostate. Se corrette, pr<br>Corso di studio<br>Facoltà<br>Tipo di Corso di Studio<br>Anno Accademico<br>Corso di Studio<br>Ordinamento di Corso di Studio | DIPARTIMENTO DI STUDI UMANISTICI (DISTUM)<br>CORSO DI SPECIALIZZAZIONE<br>2020/2021<br>PERCORSO DI FORMAZIONE PER IL CONSEGUIMENTO DELLA SPECIALIZZAZIONE PER LE ATTIVITA' DI SOSTEGNO<br>DIDATTICO AGLI ALJANI CON DISABILITA' SCUDLA DELL'INFANZIA                                                                                                | Checklist    |

**Selezionare** "NO" alla seguente richiesta di autorizzazione e andare "AVANTI", in quanto il corso di specializzazione non prevede alcuna forma di contribuzione agevolata, né per reddito né esoneri di altra tipologia.

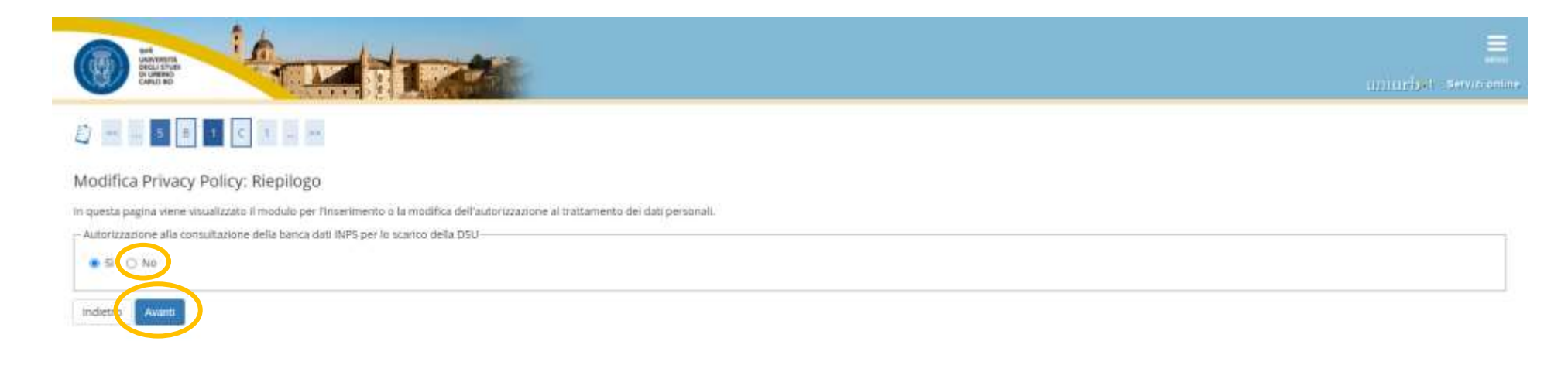

Qui vengono riepilogati i titoli di accesso inseriti all'atto dell'iscrizione al concorso. È possibile modificare o completare l'inserimento dei titoli obbligatori e dei titoli alternativi, **Cliccando** su "INSERISCI" per ciascuna delle voci.

| S.                                                                                                    | DECLI STUDI<br>DI URBINO<br>CARLO BO                                                                                                    |                                                                                                    |                                                                         |                                                       | v<br>uniurbəit Servizi o                                           |
|----------------------------------------------------------------------------------------------------|----------------------------------------------------------------------------------------------------|----------------------------------------------------------------------------------------------------|-------------------------------------------------------------------------|-------------------------------------------------------|--------------------------------------------------------------------|
| 7                                                                                                    | 1 Titoli Dettaglio I                                                                                                    | mmatric. Dati >>                                                                                                    |                                                                         |                                                       |                                                                    |
| ottag                                                                                                    | lio titoli richiesti                                                                                                    |                                                                                                    |                                                                         |                                                       | 🐺 Legenda                                                          |
| ellag                                                                                                    | no titon richesti                                                                                                    |                                                                                                    |                                                                         |                                                       | Checklist                                                          |
| r proseg<br>no alter                                                                                                    | guire è necessario dichiarare i titoli<br>nativi fra loro. Nelle pagine seguen                                                          | i di studio. Per primi vengono mostrati i titoli di studio<br>iti verranno chiesti i dati relativi ai titoli di studio conse | obbligatori, mentre le varie opzioni m<br>eguiti negli anni precedenti. | iostrano titoli che                                   | 🤣 Completato                                                       |
| Titoli                                                                                                    | di Studio Obbligatori —                                                                                                    |                                                                                                    |                                                                         |                                                       | 🛷 Non Completato                                                   |
| Bar                                                                                                    | procoquiro à possessario completar                                                                                                    | o l'incomposto di tutti i titoli di ctudio obbligatori                                                                       |                                                                         |                                                       | o Titolo dichiarato                                                |
| N Per                                                                                                    | proseguire e necessario completar                                                                                                    | e l'inserimento di tutti l'utoli di studio obbligatori.                                                                      |                                                                         |                                                       | 🙍 Titolo obbligatorio                                              |
| Stato<br>blocco                                                                                                    | Titolo                                                                                                    | Note                                                                                                    | Stato<br>Titolo                                                         | Azioni                                                | o Titolo non<br>obbligatorio                                       |
| . 11                                                                                                    | Titolo di Scuola Superiore                                                                                                    |                                                                                                    |                                                                         | COLUMN TWO IS NOT                                     |                                                                    |
| ¥                                                                                                    | Titolo di Scuola Superiore                                                                                                    |                                                                                                    | 0                                                                       | Inserisci                                             | is Modifica titolo                                                 |
| Titoli                                                                                                    | di Studio Alternativi                                                                                                    | e l'inserimento di tutti i titoli di studio di almeno un b                                                                   | occo opzionale. Le varie opzioni most                                   | rano titoli che sono                                  | Modifica titolo<br>Visualizza dettagi<br>titolo<br>Cancella titolo |
| Titoli Pergalter Opzion                                                                                                    | di Studio Alternativi<br>proseguire è necessario completar<br>nativi fra loro:<br>e 1:                                                  | e l'inserimento di tutti i titoli di studio di almeno un bi                                                                  | occo opzionale. Le varie opzioni most                                   | rano titoli che sono                                  | Modifica titolo  Visualizza dettagi titolo Cancella titolo         |
| Titoli Per galar alter Dpzion Stato                                                                                                    | di Studio Alternativi<br>proseguire è necessario completar<br>nativi fra loro:<br>e 1:<br><b>Titolo</b>                                 | e l'inserimento di tutti i titoli di studio di almeno un b<br>Note                                                           | occo opzionale. Le varie opzioni most                                   | rano titoli che sono                                  | Modifica titolo                                                    |
| Titoli Per  alter Opzion Stato blocco                                                                                                    | di Studio Alternativi<br>oroseguire è necessario completar<br>nativi fra loro:<br>e 1:<br>Titolo<br>Titolo straniero                    | e l'inserimento di tutti i titoli di studio di almeno un bi                                                                  | occo opzionale. Le varie opzioni most                                   | rano titoli che sono Azioni Inserisci                 | Modifica titolo                                                    |
| Titoli Pergalter Dpzion Stato blocco Dpzion Dpzion                                                                                              | di Studio Alternativi di Studio Alternativi oroseguire è necessario completar nativi fra loro: e 1: Titolo Titolo E 2:                  | e l'inserimento di tutti i titoli di studio di almeno un bi                                                                  | occo opzionale. Le varie opzioni most                                   | rano titoli che sono Azioni Inserisci                 | Modifica titolo                                                    |
| <ul> <li>Per palter</li> <li>Per palter</li> <li>Opzion</li> <li>Stato</li> <li>Opzion</li> <li>Stato</li> <li>Stato</li> <li>blocco</li> </ul> | di Studio Alternativi di Studio Alternativi oroseguire è necessario completar nativi fra loro: e 1: Titolo Titolo straniero e 2: Titolo | e l'inserimento di tutti i titoli di studio di almeno un bi                                                                  | occo opzionale. Le varie opzioni most                                   | rano titoli che sono<br>Azioni<br>Inserisci<br>Azioni | Modifica titolo                                                    |

In questa schermata è richiesto di **Inserire** i "Dati prima immatricolazione nel sistema universitario" (se non presenti) e **Compilare** il campo "Stato Occupazionale". Poi procedere **Cliccando** su "AVANTI".

| Di URBINO<br>CARLO BO           |                                                      |          | uniurb <sup>uit</sup> se   |
|---------------------------------|------------------------------------------------------|----------|----------------------------|
| Dettaglio                       | Immatric. Dati Conferma H >>                         |          |                            |
| Immatricolazione:               | Dati immatricolazione                                |          | Legenda * Dato obbligation |
| In questa pagina vengono        | richiesti altri dati necessari all'immatricolazione. |          | Checklist                  |
| Tipo di immatricolazione        |                                                      |          |                            |
| Tipo:*                          | Immatricolazione standard                            | \$       |                            |
| – Dati prima immatricolazi      | one nel sistema universitario                        |          |                            |
| Anno Accademico:*               | 2020/2021                                            | <u>*</u> |                            |
| Anno Accademico.                |                                                      | •        |                            |
| Data di prima                   |                                                      | <b></b>  |                            |
| nel sistema<br>universitario:   | (gg/MM/yyyy)                                         |          |                            |
| Ateneo di prima                 | *                                                    | \$       |                            |
| immatricolazione<br>nel sistema | ·                                                    |          |                            |
| universitario:*                 |                                                      |          |                            |
| Ulteriori dati                  |                                                      |          |                            |
| Sedi:*                          | Urbino                                               | \$       |                            |
| Tipologia<br>didattica:*        | Convenzionale                                        | \$       |                            |
| Portatore di<br>handicap:*      |                                                      |          |                            |
| Stato<br>Occupazionale:*        | non lavoratore: tempo studio > 75%                   | \$       |                            |

Schermata di **Riepilogo Dati Anagrafici**. **Cliccare** su "CONFERMA" o Modificare i dati se necessario utilizzando i **link** segnalati.

|                                                                                                    |                                                                 | 基 Legenda      |
|----------------------------------------------------------------------------------------------------|-----------------------------------------------------------------|----------------|
| Dati Anagrafici                                                                                                    |                                                                 | * Date obbline |
| n questa pagna vergono visualistara le informazioni anagrafiche, resolenza e domotio. Ossando salla xosa Modific                                                                                                    | a, debr varre laction: informative, si poisono cambiare i dati. |                |
| Dati Personali                                                                                                    |                                                                 | E) Checklist   |
| hane                                                                                                    |                                                                 |                |
| Comme                                                                                                    |                                                                 |                |
| Seise                                                                                                    | . Inimitia                                                      |                |
| Data 6 satzita                                                                                                    | 03                                                              |                |
| Citadinanza                                                                                                    | (TAL)A                                                          |                |
| 2 Citalinanta                                                                                                    | - 1/2 TB/7                                                      |                |
| Nationa di nandra                                                                                                    | 7414                                                            |                |
| Provincia di constita                                                                                                    | Darren a lothony (D.)                                           |                |
| Commentation in reaction                                                                                                    | reary a contribution                                            |                |
| Contaction Visionle                                                                                                    |                                                                 |                |
| Cadice Flacase                                                                                                    | 19.                                                             |                |
| Residenza                                                                                                    |                                                                 |                |
| Nazione                                                                                                    | ITALIA                                                          |                |
| Provincia                                                                                                    | Petaro e untino (Put)                                           |                |
| Comune/Clittà                                                                                                    | Casil                                                           |                |
| CM .                                                                                                    | 61643                                                           |                |
| fyazione                                                                                                    |                                                                 |                |
| Indicizza                                                                                                    | V.4                                                             |                |
| N* Chidoa                                                                                                    |                                                                 |                |
| Talelang                                                                                                    |                                                                 |                |
| Domicilio coincide con residenza                                                                                                    | 5m/                                                             |                |
|                                                                                                    |                                                                 |                |
| Modifica Carl di Bestlerica Utilitza il link per modificare i Dati di Residenza                                                                                                    |                                                                 |                |
| Recapiti                                                                                                    |                                                                 |                |
| Email                                                                                                    | 5H.                                                             |                |
| Cellulare                                                                                                    | +39 1234567890                                                  |                |
| Dichiaro di aver riceauto l'informativa ai sensi dell'articolo 13 del D. Lgs. 196/2003 e presto il mio consenso<br>al trattamento dei miei dati personali da parte dell'Ateneo: indire presto il mio consenso al sensi degli<br>art. 20, 23 e 26 dei D. Lg. 105/2002 per il trattamento dei miei dati sensibili. | 9                                                               |                |
| Acconsente alla comunicazione dei dati personali                                                                                                    | 9                                                               |                |
| Acconsento alla diffusione dei dati personali                                                                                                    | NO.                                                             |                |
| Desidero ricevere, sul mio cellulare, SMS che mi informino su eventi, presentazioni ed appuntamenti<br>dell'ateneo                                                                                                    | Num Ablitatio                                                   |                |
| / Vootfrankerapij Utilizza II link per modificare i Kecapiti                                                                                                    |                                                                 |                |
| Dati Rimborsi                                                                                                    |                                                                 |                |
| Too Simherta                                                                                                    |                                                                 |                |
|                                                                                                    |                                                                 |                |
| Montes care di Hentorio Utilizza il link per modificare i Dati di Ramberse                                                                                                    |                                                                 |                |
| uati Domarida Segreta                                                                                                    |                                                                 | 1              |
| Domanda Segreta                                                                                                    | cognome da nubile di mia nonna .                                |                |
| Reporta                                                                                                    |                                                                 |                |

Se non risultano inseriti documenti di identità, **Cliccare** su "INSERISCI NUOVO DOCUMENTO DI IDENTITÀ" e seguire i passaggi successivi.

Se è già presente un documento di identità precedentemente inserito, il sistema mostra i dati di riepilogo (Tipologia, Numero, Ente Rilascio, Data Rilascio, etc.). In tal caso *Cliccare* su "PROSEGUI".

| University of the second second secon | -         | LA            |               |               |        |                   |        | uniturlaet servicion                   |
|----------------------------------------------------------------------------------------------------|-----------|---------------|---------------|---------------|--------|-------------------|--------|----------------------------------------|
| 📋 🚽 🖃 🖬 🖪                                                                                                    |           |               |               |               |        |                   |        | 平 Legenda                              |
| Tipologia Documento                                                                                                    | Numero    | Ente Rilascio | Data Rilascio | Data Scadenza | Stato  | Presenza allegati | Azioni | Checklist                              |
| Carta identità                                                                                                    | ab 125634 |               | 11/07/2013    | 19/07/2020    | *<br>* | 5                 | 9      | e Documento Valido e Documento Scaduto |
|                                                                                                    |           |               |               |               |        |                   |        |                                        |
|                                                                                                    | -         |               |               |               |        |                   |        | S Dettaglio documento                  |

Riepilogo titoli inseriti. È possibile modificare o completare l'inserimento dei titoli **Cliccando** su "INSERISCI" per ciascuna delle voci.

| a               | C-ROW CONTRACTOR                                   |                                                                                                    |                 |                                         | in martial                              |
|-----------------|----------------------------------------------------|----------------------------------------------------------------------------------------------------|-----------------|-----------------------------------------|-----------------------------------------|
| i –             |                                                    |                                                                                                    |                 |                                         |                                         |
| ittag           | lio titoli richiesti                               |                                                                                                    |                 |                                         | ∓ Legenda                               |
| prote           | gaine è recessarie debiailare rinch di staato. Per | preni virigiore neets at ritteli di studio obbigativi, investiti in varie opsiori mostrano troli che sono alternativi Na lano, nalles                                                                                                    | DARTH SEQUENT I | emanno chiestri dati relativi al titoli | Checklist                               |
| tuation         | ronsagain regit anni procedenti.                   |                                                                                                    |                 |                                         | Completato                              |
| titos           | di Studio Alternativi                              |                                                                                                    |                 |                                         | Titele debiacate                        |
| Per             | presegure è necessario completare l'intermient     | o di sutti i tobi di studio di altresio un tilocco opponale. Le valle opponi intostrano titoli che sano alternazivi fia long.                                                                                                    |                 |                                         | <ul> <li>Titole obbligatoria</li> </ul> |
| нтро            | ie 1.                                              |                                                                                                    |                 |                                         | · Titals nen abbilgateris               |
| State<br>blocco | Tituto                                             | Nate                                                                                                    | Stato           | Azioni                                  | 🚽 Modifica Utolo                        |
| ~               | Titolo di Scunta Superave                          | Diptorta magnitrale conseguito entro l'Aveo Scolastico 2001/2003 - Diptorta spentremate ad indicate                                                                                                    |                 | 9                                       | 🔍 Visualizza dettaglio titolo           |
|                 |                                                    | Philopotagoppio (unsequito prede gli influti insightati anno 1970) Sociatica 2001/2006 Depresa<br>querrementa el antizzza ingenerativo compagni preses gli influti propriata il anno 2007/2006 Zvalatica<br>2001/2008 - Troto di Abidoporce all'insegnamento (Concorsi Abiditanti, Camporsi Relevadi, Abidoporce<br>manyana esti ( |                 | · •                                     | 6) Cancella titolo                      |
| ipijo)          | # Z                                                |                                                                                                    |                 |                                         |                                         |
| Statu           | Titala                                             | Note                                                                                                    | Titola          | Aziani                                  |                                         |
| ~               | Titolo di Grania Supernire                         | Treld di Scuola Superiore - Teldo di abilitaziane altresegnemento consegunti presos consciuli Laurea<br>Veccho Ordinamento in Science della firmazione Printano.                                                                                                    |                 | 9                                       |                                         |
|                 | Ladre                                              | This of Scula Superview -This of Abbiations attemptatio consequences increase term of Lawrence Veccho Orderantero of Science della Formazione Privillary                                                                                                    |                 | WeerIncl                                |                                         |
| Jinnin          | <del>4</del> 3.                                    |                                                                                                    |                 |                                         |                                         |
| State<br>Mecco  | Titulo                                             | Note                                                                                                    | State<br>Titolo | Acieni                                  |                                         |
| 1               | Titulo di Scurio Superiore                         | TROP II SLUOIS Supervoire - Likerea Magistriele SM-85 BT.                                                                                                    |                 | 14                                      |                                         |
|                 | United Magirinae                                   | Titolo di Scuola Superiore : Laures Magnatale Uni ali 195<br>Dattagli errenesati<br>• UN-83 DEI - Science della formazione prenaria                                                                                                    | •               | 970-9763                                |                                         |
| yhiini          | u A                                                |                                                                                                    |                 |                                         |                                         |
| State<br>blocco | Titala                                             | Nate                                                                                                    | Stato<br>Titole | Azioni                                  |                                         |
| -               | (2000) (D.94444) (                                 | Allegare to fais d'iscripture d'iconcorsu il Decirito di inconsicionarito del MA,III del Intes abilitante estero                                                                                                    |                 | 9                                       |                                         |
| Aitri 1         | Titoli                                             |                                                                                                    |                 |                                         | 1                                       |
| titulu          |                                                    | Note                                                                                                    |                 | dalard                                  |                                         |
| Laures          | di Primo Lovella                                   | Dentagli Titala:<br>Anno Conseguimento: 2007<br>Annos: Università Catalina del Sacio Cuere<br>Conse Sienes Sociario Game III<br>Classe: Clause dello loures in Tolerce Storiche                                                                                                    |                 | 10 fb %                                 |                                         |

#### Cliccare su "CONFERMA"

1

In questa pagina sono riepliogate tutte le scelte impostate. Se corrette, procedi con la conferma, altrimenti utilizza il tasto "Indietro" per apportare le modifiche.

| Dati immatricolazione            |                                                                                                    |
|----------------------------------|----------------------------------------------------------------------------------------------------|
| Anno Accademico                  | 2020/2021                                                                                                    |
| Facoltà                          | DIPARTIMENTO DI STUDI UMANISTICI (DISTUM)                                                                                                    |
| Tipo di Titolo di Studio         | Specializzazione di attività di Sostegno                                                                                                    |
| Tipo di Corso di Studio          | CORSO DI SPECIALIZZAZIONE                                                                                                    |
| Tipo Ingresso in Ateneo          |                                                                                                    |
| Tipo domanda di immatricolazione | Immatricolazione standard                                                                                                    |
| Corso di Studio                  | PERCORSO DI FORMAZIONE PER IL CONSEGUIMENTO DELLA SPECIALIZZAZIONE<br>PER LE ATTIVITA' DI SOSTEGNO DIDATTICO AGLI ALUNNI CON DISABILITA'<br>SCUOLA DELL'INFANZIA |
| Ordinamento di Corso di Studio   | PERCORSO DI FORMAZIONE PER IL CONSEGUIMENTO DELLA SPECIALIZZAZIONE<br>PER LE ATTIVITA' DI SOSTEGNO DIDATTICO AGLI ALUNNI CON DISABILITA'<br>SCUOLA DELL'INFANZIA |

| Dati immatrico | lazione al Sistem | na Universitario — |
|----------------|-------------------|--------------------|
|----------------|-------------------|--------------------|

| A.A. Immatricolazione SU   | 2013/2014                                 |
|----------------------------|-------------------------------------------|
| Data Immatricolazione SU   | 01/10/2013                                |
| Ateneo Immatricolazione 5U | Università degli Studi di Urbino Carlo Bo |

| Altri Dati di Immatricolazione |                             |  |
|--------------------------------|-----------------------------|--|
| Tipologia didattica            |                             |  |
| Stato occupazionale            | non disponibile - full-time |  |
| Sede                           | Urbino                      |  |

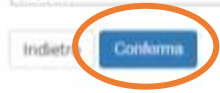

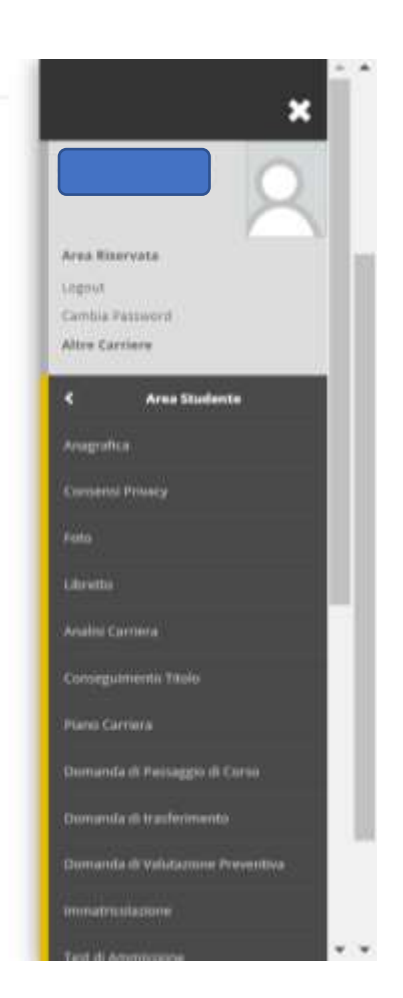

Checklist

Non inserire o modificare la tipologia "(A) NESSUN ESONERO" in quanto non sono previsti esoneri di alcuna natura per i corsi di specializzazione.

Cliccare su "CONFERMA E PROSEGUI".

|                                                                       |                          |           |       | animidet - seveen    |
|-----------------------------------------------------------------------|--------------------------|-----------|-------|----------------------|
|                                                                       |                          |           |       |                      |
| Domanda di Esonero                                                    |                          |           |       | ∓ Legenda            |
| Domande di Esonero                                                    |                          |           |       | L Checklist          |
| in questa pagina viene visualizzato relenco degli esoneri per cui e s | tata presentare domanda. |           |       | e Domanda Respinta   |
| Esorieri                                                              |                          |           |       | e Domanda Registrata |
| #1                                                                    |                          |           |       | e Esonero ottenuto   |
| Tipologia                                                             | Data Inizio              | Data Fine | Stato |                      |
| (A) NESSUN ESONERO                                                    |                          |           | 0     |                      |
| Indietre Conterma e Prosegui                                          |                          |           |       |                      |

### La procedura è terminata.

*Scaricare* la domanda di immatricolazione, che deve essere stampata e firmata.

*Cliccare* sulla voce "CONTROLLA PAGAMENTI" per accedere alla pagina da cui effettuare il pagamento della tassa di immatricolazione tramite Pago PA. Per ulteriori informazioni sul sistema PagoPA è disponibile la "Guida al pagamento della Contribuzione Studentesca con PagoPA" all'indirizzo https://www.uniurb.it/studiaconnoi/studenti/contributi/pagopa

| nmatricolazione<br>questa pegina sono presentati i dati inserili durante la proordura di inenatricoli | izione. Se tutti i dati sono corretti, si può procedere alla visualizzazione e stampa dei documento di immatricolazione.                                      | Area Bauroata<br>Lognot<br>Carrisa Parmonti                                                                    |  |
|----------------------------------------------------------------------------------------------------|----------------------------------------------------------------------------------------------------|----------------------------------------------------------------------------------------------------|--|
| Dati Immatricolazione                                                                                 |                                                                                                    | Para and a second second second second second second second second second second second second second second s |  |
| Anno Accademico                                                                                       | 2020                                                                                                    |                                                                                                    |  |
| Facoltà                                                                                               | DIPARTIMENTO DI STUDI UMANISTICI (DISTUM)                                                                                                    | Moletia mennamorale                                                                                            |  |
| Tipo di Titolo di Studio                                                                              | Specializzazione di attività di Sostegno                                                                                                    |                                                                                                    |  |
| Tipe di Corso di Studie                                                                               | CORGO DI SPECIALIZZAZIONE                                                                                                    |                                                                                                    |  |
| Tipo Ingreszo in Ateneo                                                                               |                                                                                                    |                                                                                                    |  |
| Tipo di immatricolazione                                                                              | Immatricolazione standard                                                                                                    |                                                                                                    |  |
| Corse di Studia                                                                                       | PERCORSO DI FORMAZIONE PER IL CONSEGUIMENTO DELLA SPECIALIZZAZIONE PER LE ATTIVITA' DI SOSTEGNO<br>DIDATTICO AGLI ALUNNI CON DISABILITA: SCUOLA DELL'INFANZIA |                                                                                                    |  |
| Ordinamento di Corso di Studio                                                                        | PERCORSO DI FORMAZIONE PER IL CONSEGUIMENTO DELLA SPECIALIZZAZIONE PER LE ATTIVITA' DI SOSTEGNO<br>DIDATTICO AGLI ALUNNI CON DISABILITA' SCUOLA DELL'INFANZIA |                                                                                                    |  |
| Dati immatricolazione al Sistema Universitario                                                        | 2013/2014                                                                                                    |                                                                                                    |  |
| Data Immatricolazione SU                                                                              | 01/10/2013                                                                                                    |                                                                                                    |  |
| Ateneo Immatricolazione SU                                                                            | Università degli Studi di Urtano Carlo Bo                                                                                                    |                                                                                                    |  |
| Non sono presenti allegati alla matricola                                                             |                                                                                                    |                                                                                                    |  |
|                                                                                                    |                                                                                                    |                                                                                                    |  |

Effettuato il pagamento, **Cliccare** nel menù a destra la voce "ALLEGATI CARRIERA" e **Inserire** i moduli scegliendo la tipologia corrispondente ("Modulo A bando Sostegno VI"; "Modulo E bando Sostegno VI"; "Allegati ai Moduli A-E"), unitamente alla domanda di immatricolazione firmata.